# Bemutató készítése Kdenlive-val

## PClinuxOS Magazine – 2018. június

#### Írta: ms\_meme

Megmutatom, én hogyan használtam a Kdenlive-ot bemutató készítésére. A Kdenlive egy videószerkesztő program.

A most készítendő címe Cast My Fate to the Wind. Szeretek énekelni és a dalt 2004-ben vettem fel. Bariton ukulelén játszom.

Van egy Kdenlive könyvtáram, ahol minden egyes projektnek külön könyvtárat készítek. A projektekhez használandó képeket és hangfájlokat a könyvtárba gyűjtöm össze. A projekttől függően lehet, hogy Gimp-pel, vagy Audacity-vel szerkesztenem kell.

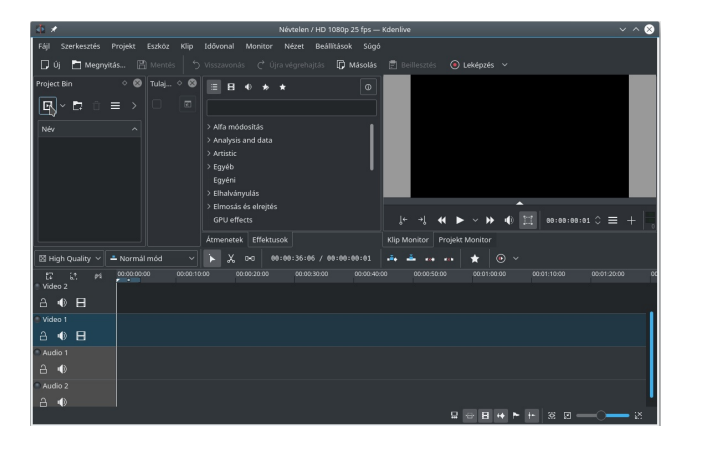

Projekt indításához nyisd meg a Kdenlive-ot és kattints a **Fájl**  $\rightarrow$  **Új**-ra. Nevezd el és mentsd az új projekt könyvtárba.

A klipnek nevezett képek és a hangok a "Project Bin"-be kerülnek. Ezt a "Klip hozzáadása"-val teheted meg.

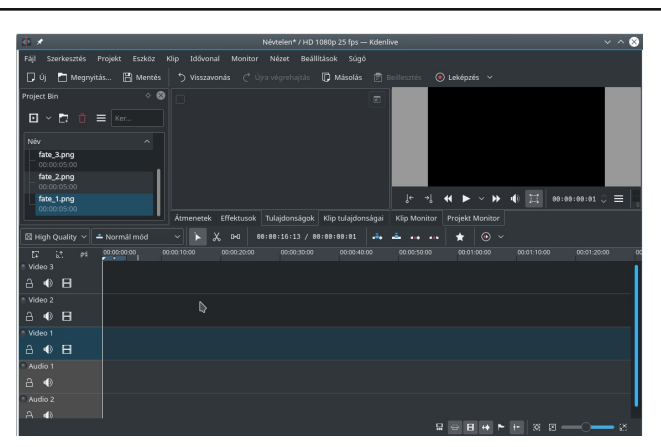

Én egyszerűbbnek találtam a képek és hangok kijelölését és a Project Bin-ba húzását.

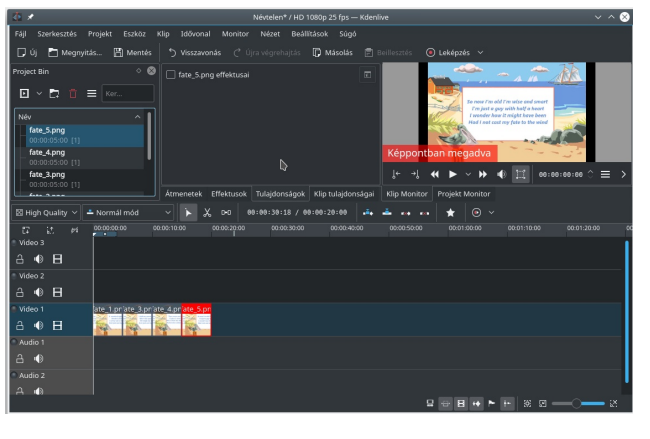

A klipek most már elhelyezhetők az idővonalon úgy, hogy a Project Bin-ben ballal rákattintasz és a Video sávok egyikére húzod. Lehetnek olyan projektek, ahol egynél több videó sáv kell, de én csak egyet használtam.

A klipek a Klip Monitor-ban láthatók. A Project Binben kijelölt klip látható a Clip Monitor-ban is.

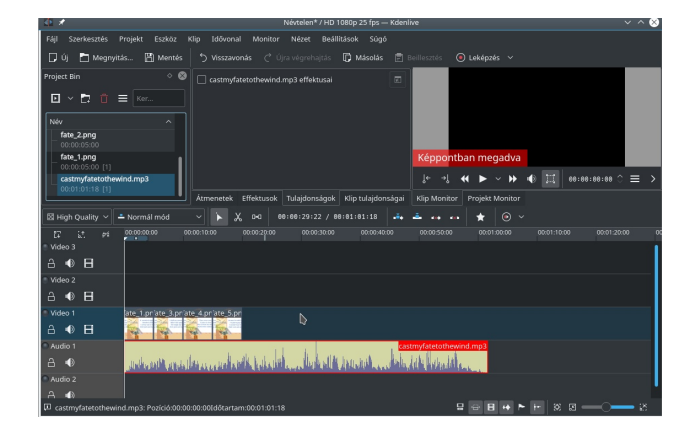

Ezután a castyourfatetothewind felvételemet a hangsávra (Audio) húztam. Az idővonal tetején található számokból láthatod, hogy a felvétel úgy egyperces. Ha most kellene lejátszanom, akkor a legtöbb számhoz nem tartozna videó.

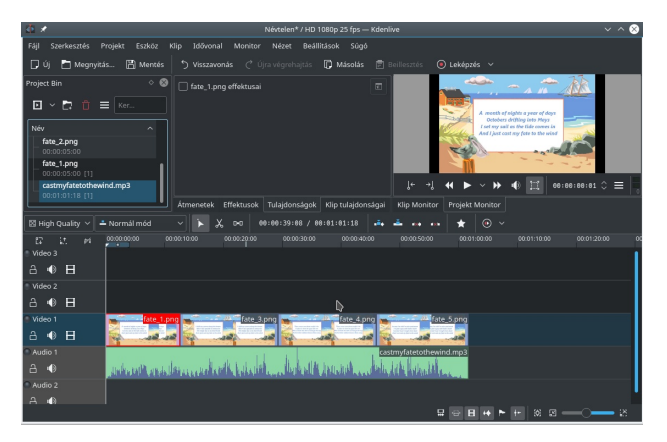

A klipre kattintok ezután, és széthúzom a végéig. A szélek húzásával elérhető, hogy mindegyik a hangsáv idejében hosszabb legyen. Most már a videó olyan hosszan tart, mint a szám.

### Bemutató készítése Kdenlive-val

Minden egyes klip azonosnak tűnhet, de különböznek egymástól. Az egyes klipek a szám adott részéhez tartozó szöveget mutatják. A szöveget azért rakom ki, mert szeretem, ha a nézők velem együtt énekelhetnek.

Úgy kell az egyes klipeket méretezned, hogy a dal szövegével együtt fussanak. Ez a projekt legmunkaigényesebb része. Újra és újra le kell játszanom a dalt és a klipeket annak megfelelően igazítani. Ez jó, mert szeretem a saját énekemet hallgatni.

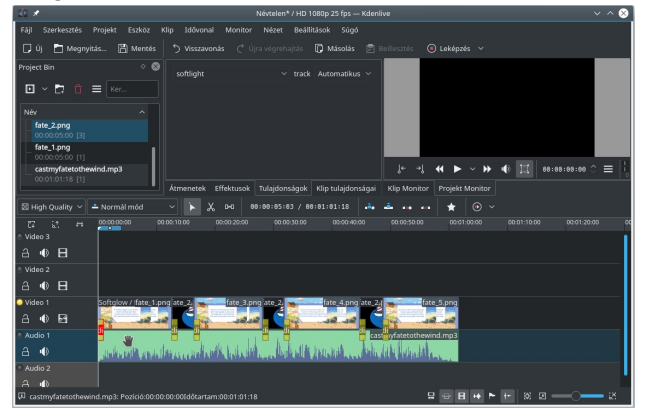

Egy kis változatosságot akartam a bemutatóhoz, ezért egy új klipet adtam a dal írott részéhez. A klipen találhatók kis kezelők, amivel lehet növelni, vagy csökkenteni a megjelenítésük idejét. A klipre ballal kattintva átúsztatási effektust lehet hozzáadni.

A Clip Monitor alatt található lejátszó gomb. Sokszor lejátszom és igazítok, mire elégedett leszek a megjelenésével. Ezután a Leképezés gombra kattintok és MP4-ben mentem. Ezután már van egy videóm, amit élvezhetek és megoszthatok a barátaimmal a YouTube-on.

A Kdenlive-nak rengeteg olyan opciója van, amit eddig nem használtam. Én élveztem a zenei bemutatók készítését. A videót itt nézheted meg: <u>https://www.dropbox.com/s/3fsh8101n6fauho/</u> <u>castmyfatetothewind.mp4?dl=0</u> Ahogy a Cast Your Fate to the Wind videómat készítettem és hallgattam a felvételt, úgy gondoltam, hozzáfűzök néhány új sort a felvételhez. Ezt Cast His Fate with a Linux Brand-nek neveztem el. Ez került az e havi ms\_meme's Nook-ba.

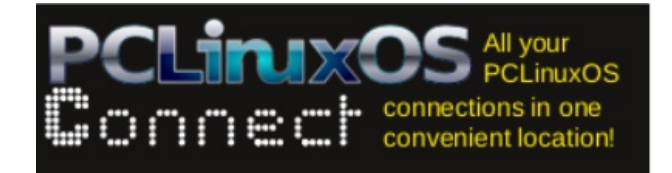

## **Screenshot Showcase**

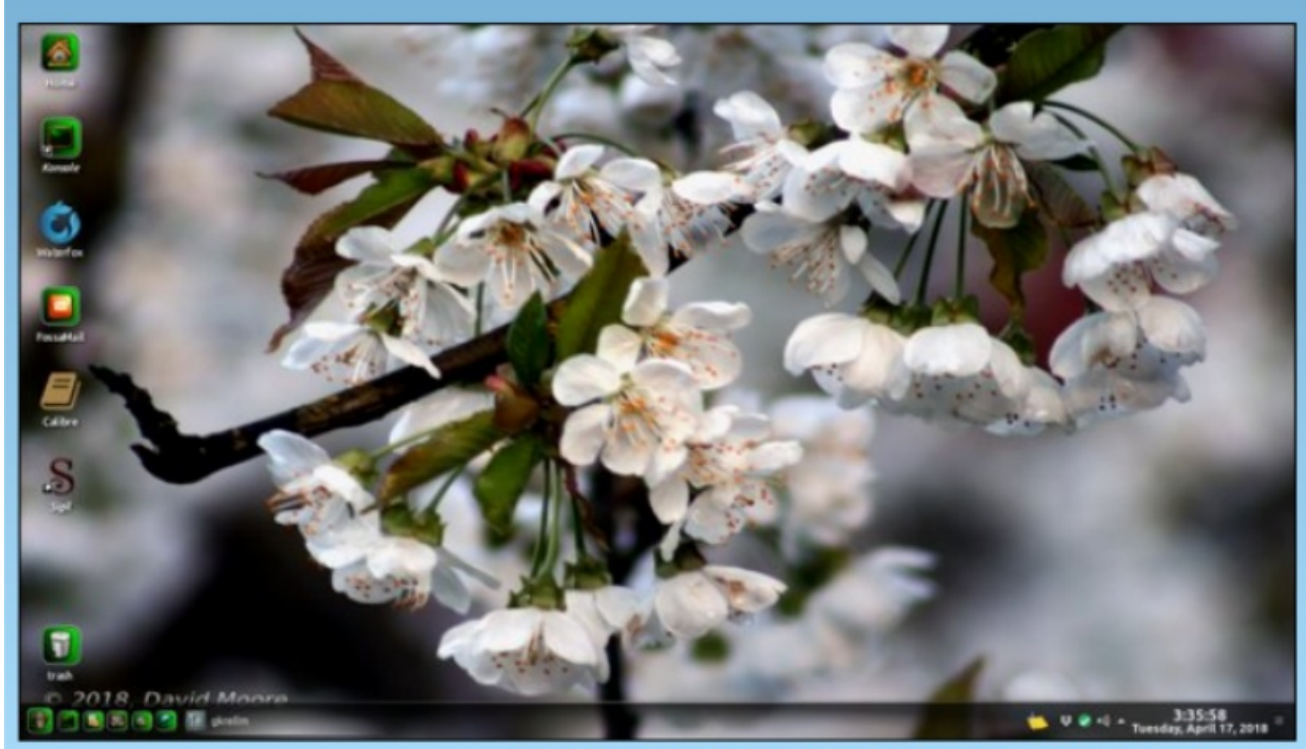

Posted by Mr Cranky Pants - YouCanToo, May 1, 2018, running KDE.